## 活動積分申請

◆步驟一:進入積分管理系統,點選「開課及審查單位登錄區」,輸入帳號及密碼後,按登入。 ◆步驟二:點選「團體類活動管理」之「新案申請」。

| 首頁                     | 圍                                                         | 體類               | 活動                   | 管理              | Ŧ        | 個人              | 、類別 | 動  | 管理                 | 線上報名                | 學員            | 名單登錄                     | 查詢             | 使用者管理            | 報表及清冊                | 使用者 tru               | na73980115 <u>登出</u> |
|------------------------|-----------------------------------------------------------|------------------|----------------------|-----------------|----------|-----------------|-----|----|--------------------|---------------------|---------------|--------------------------|----------------|------------------|----------------------|-----------------------|----------------------|
| 目前                     | 新                                                         | 案申詞              | 請餌                   | 頁               |          |                 |     |    |                    |                     |               |                          |                |                  |                      |                       |                      |
| 登入帳號<br>姓 名<br>E.mail1 | 案(<br>[<br>[<br>[<br>[<br>]<br>[<br>]<br>]<br>[<br>]<br>] | 件管理<br>施成:       | 理<br>果 <sup>11</sup> | 5<br>51 hir     | nat na   | +               | 1   | R  | 審査                 | 昏單位公告               | 5             |                          |                |                  |                      |                       |                      |
| E-mail 2<br>E-mail 2   | • 11<br>• 11                                              | una.roc          | @ms:                 | a.hine          | t.net    |                 |     | *  | 【公告】               | 中華牙醫學               | 會 繳款帳         | 號變更事宜,                   | 敬請 查照          | •                |                      | 中華牙醫學會                | 2010/04/02           |
| 啓用日興<br>上次登フ           | 8 = 21<br>< = 21                                          | 008/11<br>010/06 | 728<br>703 14        | 4:43:0          | 0        |                 |     | *  | <u>中華民</u><br>表」諸  | 國醫事放射學<br>下載        | 會「醫事)         | 放射師(士)繼續                 | 賣敎育課程          | 及積分採認審定及         | 個人核(補)發申請            | 中華民國醫事放射學會            | 2010/02/02           |
|                        | _                                                         | _                |                      |                 | _        | _               |     | *  | 臺灣諮                | 商心理學會 繼             | 續敎育積          | 汾申請流程                    |                |                  |                      | 臺灣諮商心理學會              | 2010/01/20           |
| ≤<br>8                 |                                                           | <u>201</u>       | 10年(<br>王            | <u>6月</u><br>四  | л        | _≥<br>★         |     | *  | <u>向「社</u><br>年1月趙 | 围法人中華民[<br>2 (指課程活動 | 國精神衛<br>)辦理時間 | <u>生護理學會」</u><br>別)之課程活動 | 申請繼續勢<br>別,簽到單 |                  | 、開課單位,自9 <u>9</u>    | 社團法人中華民國精神衛生<br>護理學會  | 2009/12/11           |
| <u>30</u>              | <u>31</u>                                                 | <u>1</u>         | 2                    | <u>3</u>        | 4        | 5               |     | *  | 申請繼續               | 賣教育積分認)             | 定相關辦          | <u>法</u>                 |                |                  |                      | 台灣呼吸治療學會              | 2009/09/30           |
| <u>6</u>               | Z                                                         | <u>8</u>         | <u>9</u>             | <u>10</u>       | 11       | <u>12</u>       |     | *  | 【重要】               | 台灣輔導與               | 諮商學會          | 團體積分申請                   | <u>流程</u>      |                  |                      | 台灣輔導與諮商學會             | 2009/09/23           |
| 1 <u>3</u><br>20       | <u>14</u><br>21                                           | <u>15</u><br>22  | <u>16</u><br>23      | <u>17</u><br>24 | 18<br>25 | <u>19</u><br>26 |     | *  | 系統公                | 告:有關團體類             | 申請「律          | 5生教育推廣調                  | 擬」活動           | 公 <u>告</u>       |                      | 系統管理員                 | 2009/09/01           |
| 27                     | 28                                                        | <u></u><br>29    | <u>30</u>            | 1               | 2        | 3               |     | *  | 【重要                | 即日起,中               | 華民國助          | 產學會暫不受                   | 理助產人員          | 員繼續教育積分之申        | <u></u> 諸            | 中華民國助産師助産士公會<br>全國聯合會 | 2009/08/24           |
| 4                      | 5                                                         | <u>6</u>         | <u>_</u>             | ğ               | 8        | <u>10</u>       |     | >> | <u>向「社</u>         | <u> 國法人中華民</u>      | 國物理治          | 療學會」申請                   | 繼續教育副          | <u>課程積分採認之開設</u> | <mark>戰位,即日起得</mark> | 社團法人中華民國物理治療          | 2000/02/12           |

#### ◆步驟三:選擇審查單位。

1.點選「積分用途」:執業執照。
 2.點選「證照類別」:護理師/士。
 3.點選「審查單位」:五家護理相關學會均可受理。
 4.點選「活動類別」:針對舉辦的活動類別,點選適當選項。
 5.點選「新增審查單位」。

## 目前所在位置:<u>首頁</u>>團體類活動管理>新案申請

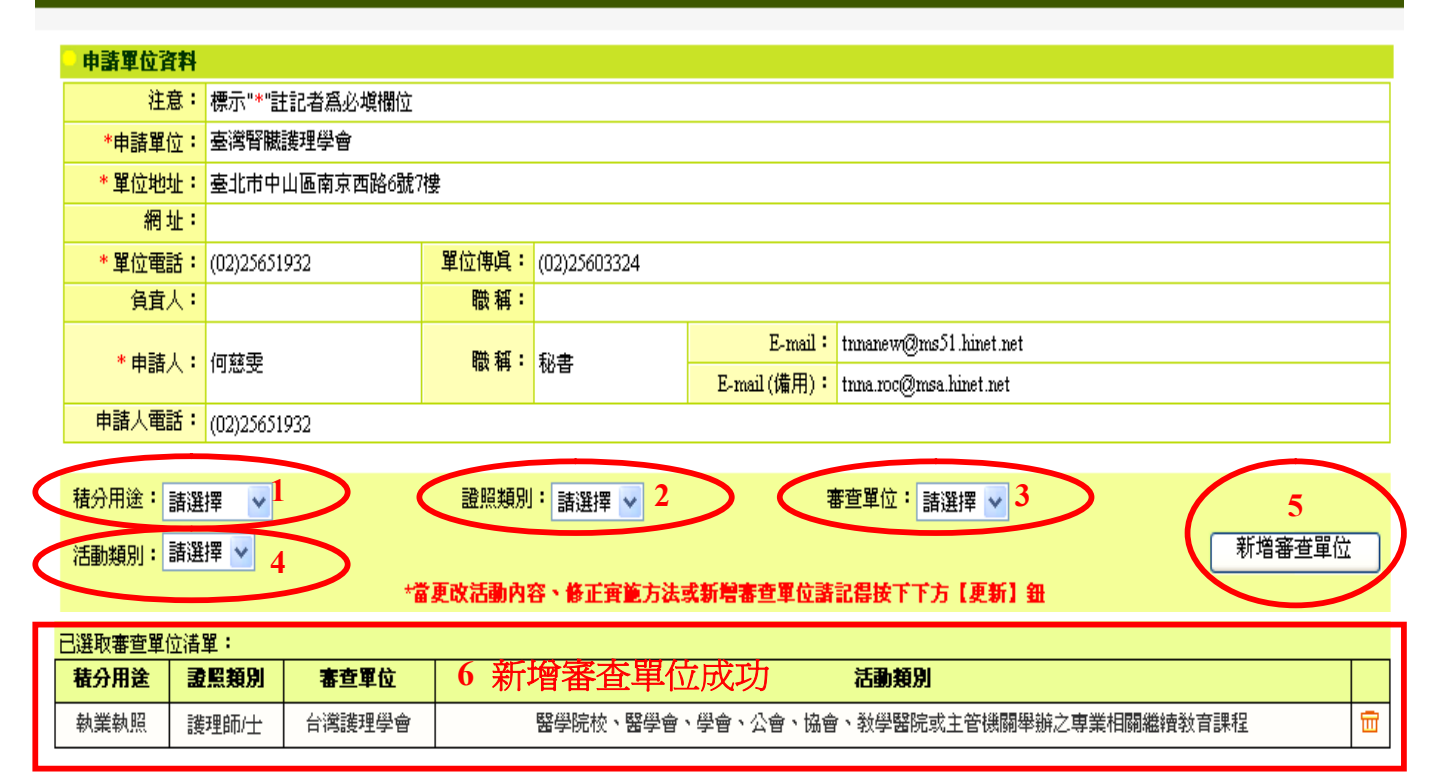

◆步驟四:填寫活動內容。

\*依照活動內容填寫,\*為必填欄位。

\*若勾選「開放線上報名」,便會開放醫事人員從「醫事人員繼續教育管理系統」中進行個人線上報名,開課單位可從醫事人員繼續教育積分管理系統之「線上報名」處進行「報名名單管理」。
 \*活動內容填寫完畢後,點選「新增」,即會出現「活動更新成功」視窗,再點選「確定」。

| <b>埃寫活動內容</b>      |                                          |          |
|--------------------|------------------------------------------|----------|
| 1 * 活動名稱:          |                                          |          |
| * 舉辦日期:            | ·<br>··································· |          |
| *活動地點:             | 臺北市 💙 松山區 💙                              |          |
| *估計參與人數:           |                                          |          |
| *協辦單位:             | ◎否◎是                                     |          |
| *廠商贊助:             | ●否 ○是                                    |          |
| *限會員參加:            | ◎ 否 ○ 是 ○ 部份開放                           |          |
| * 發點:              | ◎否○是                                     |          |
| *活動聯絡人:            | ◎ 同活動申請人 ○ 其他                            |          |
| *費用(如投稿費、報<br>名費): | ◎ 不收費 ◎ 收費                               |          |
| *報名方式:             | 說明:                                      |          |
| /#=+ -             | □開放線上報名                                  |          |
| PHEL               |                                          | <u>^</u> |
|                    |                                          |          |
|                    |                                          | ~        |
|                    |                                          |          |

| ◎以下訊息僅提供審查單位觀看,非申請的開課單位、醫事人員無法瀏覽 |                |  |  |  |  |  |
|----------------------------------|----------------|--|--|--|--|--|
| 審查單位                             | ✓ 全部審查單位相同訊息內容 |  |  |  |  |  |
| I                                |                |  |  |  |  |  |
|                                  | ~              |  |  |  |  |  |
|                                  | 2 新增 離開        |  |  |  |  |  |

#### 以上申諸塡寫內容,均依具亊實填寫,如有不實,本人顧承擔相關法律責任。

\*按下『新增』按鈕後,系統會判斷此活動所需填寫的資料,帶出可以使用的按鈕,包含『新增 課程』、『新增雜誌類課程』、『新增壁報』及『新增論文』、『活動附件』、『送審』等按 鈕,此時可透過按鈕去新增活動所需的相關內容。

| @ 悄悄話 |                 | Microsoft Internet Explorer 🔀 |          | ~              |
|-------|-----------------|-------------------------------|----------|----------------|
| 審查單位  | ☑ 全部審查單位相同訊息內容  | 3 192                         | $\sum$   | 8              |
|       | 更新(             | 活動附件 羅開                       | 新增課程 新增生 | <u>著報</u> 新増論文 |
|       | 以上申請複纂內谷。均依具事實考 | ◎ 依活動類〉                       | 別顯示      |                |

## ◆步驟五:上傳活動附件。

1.點選「活動附件」。

2.點選「瀏覽」,選取要上傳的檔案(如:課程表)。

3.點選「上傳」,確認「附件清單」已顯現上傳檔案後,點選「離開」,回到課程申請頁面。

| 審查單位 | ☑ 全部審查單位相同訊息內容                                                                                                    |
|------|----------------------------------------------------------------------------------------------------|
|      |                                                                                                    |
|      |                                                                                                    |
| 完成   | ② http://dohdemo.tradevan.com.tv - 所注答理 - Mto voff Internet Explorer ***附件管理允许上传"PDF", "Word", "Excel", "bt", "PowerPoint", "EMP", "UFG", "OIF", "TIFF", "PHG '等檔案格式,<br>且只允許10MB檔案大小. 代数: 52 後数: 52 後期要上傳的檔案 ※ 例答: ● 過愛● |
|      | 説明:<br><u> 35</u><br>日<br>日<br>日<br>日<br>日<br>日<br>日<br>日<br>日<br>日<br>日<br>日<br>日                                                                                                    |
|      | 無附件                                                                                                    |

# ◆步驟六:新增課程。

1.點選「新增課程」。

2.依欄位需求,輸入課程詳細資料。

3.點選「新增」。

| 審查單位     | ✓ 全部審查單位相同訊息內容                                               |
|----------|--------------------------------------------------------------|
|          | <u>~</u>                                                     |
|          | ×                                                            |
|          | 更新     活動附件     離開     1       新増課程     新増課程                 |
| 以上申請填寫內容 | <ul> <li>均依具事實填寫,如有不實,本人願承擔相關法律責任。</li> <li>送審 列印</li> </ul> |

| 目前所在位置: 首直 > 團體類活動管理 > <u>案件管理</u> > 課程資料 |                                                         |  |  |  |  |  |
|-------------------------------------------|---------------------------------------------------------|--|--|--|--|--|
|                                           |                                                         |  |  |  |  |  |
| 課程代碼:                                     |                                                         |  |  |  |  |  |
| 2 會議室地點:                                  | 台湾護理學會9樓國際會議廳 臺北市 💟 大安區 💟                               |  |  |  |  |  |
| 演講題目:                                     | 測驗式主題                                                   |  |  |  |  |  |
| 課程屬性:                                     | 専業 🖌                                                    |  |  |  |  |  |
| 時間起纥:                                     | 2008/12/31 🔟 09 🛩 時 00 🛩 分 至 2008/12/31 🛄 12 💌 時 00 💌 分 |  |  |  |  |  |
| <b>唐要:</b>                                |                                                         |  |  |  |  |  |
| 護理師/士                                     |                                                         |  |  |  |  |  |
| <b>記</b> 录:                               | 程類別: □兩性 □感染                                            |  |  |  |  |  |
| 1.<br>1.                                  | 22性質:                                                   |  |  |  |  |  |
|                                           | 角色: 学員 🔀                                                |  |  |  |  |  |
| 3 新增 離開                                   |                                                         |  |  |  |  |  |

\*當出現「訊息:新增課程成功」後,下方會出現課程列表。

| 目前所在位置:        | <u>MR</u> :      | > 圓體類活動管理 > <u>案件管理</u> > 課{ | <b>空資料</b>     |                       |             |
|----------------|------------------|------------------------------|----------------|-----------------------|-------------|
|                |                  | 訊息                           | :新增課程成功!       |                       |             |
| 課程             | 代碼:              |                              |                |                       |             |
| 會議室            | 地點:              |                              |                |                       | 臺北市 😪 大安區 😒 |
| 演講             | 題目:              |                              |                |                       |             |
| 課程)            | 屬性:              | 専業 ⊻                         |                |                       |             |
| 時間。            | 起这:              | 2008/12/31 💷 09 💌 😝 00 😪     | 分至2008/12/31 🔟 | 12 💌 時 00 💌 分         |             |
| ŧ              | 摘要:              |                              |                |                       |             |
| 護理師/士          |                  |                              |                |                       |             |
|                | 課格               | 2類別: □ 兩性 □ 感染<br>2性質:       |                |                       |             |
|                |                  |                              | 新増             | 離開                    |             |
| 課程代碼           |                  | 課程名稱                         |                | 課程時間                  |             |
| C20100513A1035 | 1035 腹膜生理機轉及衰竭成因 |                              |                | 2010/6/27 上午 09:00:00 | 査論1冊除1講師1   |

\*若需上傳各堂課程之其他資料,可點選「附件」,即可上傳檔案於該課程中。若沒有需要上傳的 檔案,本步驟可省略。

| 目前所在位置:首直      | 目前所在位置: <u>首頁</u> >團體類活動管理> <u>案件管理</u> >課程資料 |                            |                 |  |  |  |  |  |  |
|----------------|-----------------------------------------------|----------------------------|-----------------|--|--|--|--|--|--|
|                |                                               |                            |                 |  |  |  |  |  |  |
|                | 訊息: 新增課程成功!                                   |                            |                 |  |  |  |  |  |  |
| 課程代碼:          |                                               |                            |                 |  |  |  |  |  |  |
| 會議室地點:         |                                               |                            | 臺北市 😪 大安區 🖌     |  |  |  |  |  |  |
| 演講題目:          |                                               |                            |                 |  |  |  |  |  |  |
| 課程屬性:          | 専業 🛃                                          |                            |                 |  |  |  |  |  |  |
| 時間起迄:          | 2008/12/31 🛄 09 💌 時 00 💌 分 至                  | 2008/12/31 🛄 12 💌 時 00 💌 分 |                 |  |  |  |  |  |  |
| 摘要:            |                                               |                            | 0               |  |  |  |  |  |  |
| 護理師/士          |                                               |                            |                 |  |  |  |  |  |  |
| 課約             | 2. 全類別: □ 兩性 □ 感染                             |                            |                 |  |  |  |  |  |  |
| 1944           | 2性質:                                          |                            |                 |  |  |  |  |  |  |
|                | 角色: 学員 😪                                      |                            |                 |  |  |  |  |  |  |
|                |                                               | 新增)羅開                      |                 |  |  |  |  |  |  |
| 課程代碼           | 課程名稱                                          | 課程時間                       |                 |  |  |  |  |  |  |
| C20081119A1121 | <b>润腻主题</b>                                   | 2008/12/31 上午 09:00:00     | - 編輯   肥除 講師 附件 |  |  |  |  |  |  |

# ◆步驟七:輸入講師資料。

1.點選「講師」。

| 目前所在位置:首直      | > 團體類活動管理 > <u>案件管理</u> > 課程資料                          |  |  |  |  |  |  |  |  |
|----------------|---------------------------------------------------------|--|--|--|--|--|--|--|--|
|                | 訊息:新增課程成功!                                              |  |  |  |  |  |  |  |  |
| 課程代碼:          |                                                         |  |  |  |  |  |  |  |  |
| 會議室地點:         | 臺北市 💟 大安區 💟                                             |  |  |  |  |  |  |  |  |
| 演講題目:          |                                                         |  |  |  |  |  |  |  |  |
| 課程屬性:          | 專業 ≥                                                    |  |  |  |  |  |  |  |  |
| 時間建設了:         | 2008/12/31 💷 09 💌 時 00 💌 分 至 2008/12/31 💷 12 💌 時 00 💌 分 |  |  |  |  |  |  |  |  |
| 摘要:            |                                                         |  |  |  |  |  |  |  |  |
| 護理師/士          |                                                         |  |  |  |  |  |  |  |  |
| 課月<br>課月       | 2.<br>類別: □兩性 □ 感染<br>2.性質: ◎                           |  |  |  |  |  |  |  |  |
|                | 角色: 學員 😪                                                |  |  |  |  |  |  |  |  |
|                | 新増]離開                                                   |  |  |  |  |  |  |  |  |
| 課程代碼           | 課程名稱 課程時間                                               |  |  |  |  |  |  |  |  |
| C20081119A1121 | 測試主题 2008/12/31 上午 09:00:00 編輯  題除 講師 附件                |  |  |  |  |  |  |  |  |
|                |                                                         |  |  |  |  |  |  |  |  |

# 2.點選「新增講師(作者)」。

| 目前所在位置: | 萴 | >團體類活動管理> <u>案件管理</u> >講師 |
|---------|---|---------------------------|
|---------|---|---------------------------|

|           | <b>辭開</b>           |
|-----------|---------------------|
| 訊息:       |                     |
| 身分證或統一證號: | <b>查</b> 論 新增講師(作者) |
| 姓名:       |                     |
|           | 新増                  |
| 護理師/士     |                     |
| 角色:       | 授課者 ▼               |
| @ 本課程講師列表 |                     |
|           |                     |
|           |                     |
|           |                     |
|           |                     |
|           |                     |
|           |                     |

\*如要修改講師資料講至【使用者管理→講師資料維護】修改

3.依欄位需求,輸入講師資料,\*為必填欄位,選點「下一步」,進入下一個頁面。

4.輸入講師「最高學歷」、「現職」及「經歷」,每填一筆資料後需點選「新增」。

5.確定資料新增無誤後,點選「存檔」,即會出現「修改成功」視窗,再點選「確定」,畫面會回 到課程列表頁面。

👔 新增講師資料

| *身分證或統一證號: | 不提供身分證外籍人士無統一證號/不申請繼續放育積分(勾選此項時,該講師將無法取得此堂課之繼續放育積分) |
|------------|-----------------------------------------------------|
| *講師姓名:     |                                                     |
| 地址:        | ● 玉北市 ▼ 松山區 ▼                                       |
| 市話:        |                                                     |
| 手機:        |                                                     |
| 傳具:        |                                                     |
| E-mail :   |                                                     |
| 専長:        |                                                     |
| 特殊成就:      |                                                     |
| 像註:        |                                                     |

6.點選「新增」,會於「◎本課程講師列表」中顯現講師資料,即代表新增成功。7.點選「離開」,回到課程申請頁面。

| 前所在位置: <u>首頁</u> >團變類活動作 | 管理> <u>案件管理</u> >講師 |         |      | 3         |
|--------------------------|---------------------|---------|------|-----------|
|                          |                     |         |      | 離開        |
| 訊息:                      | 講師資料異動成功!           |         |      |           |
| 身分證或統一證號:                | (登論) 「「「            | 新増講師[作者 | )    |           |
| 姓名:                      |                     | 1       |      |           |
|                          |                     | 新増      |      |           |
| 該理師/士                    |                     |         |      |           |
| 角色:                      | 短課者 >               |         |      |           |
| @ 本課程講師列表                |                     | 2       |      | I         |
| 身份證或統一證號                 | 姓名                  |         | 地區   |           |
| AAA0014109               | 林鴻瀬                 |         | 本島地區 | <u>編輯</u> |
|                          |                     |         |      |           |
|                          |                     |         |      |           |
|                          |                     |         |      |           |
|                          |                     |         |      |           |
|                          |                     |         |      |           |

\*如要修改講師資料講至【使用者管理→講師資料維護】修改

8.若資料庫中已存有講師資料,則點選「查詢」,於出現之視窗中輸入講師「身份證字號」或「姓 名」,點選「查詢」,系統會自動帶出符合條件之講師資料,再選取該講師人選,點選「確定」。 接續步驟同上述6、7。

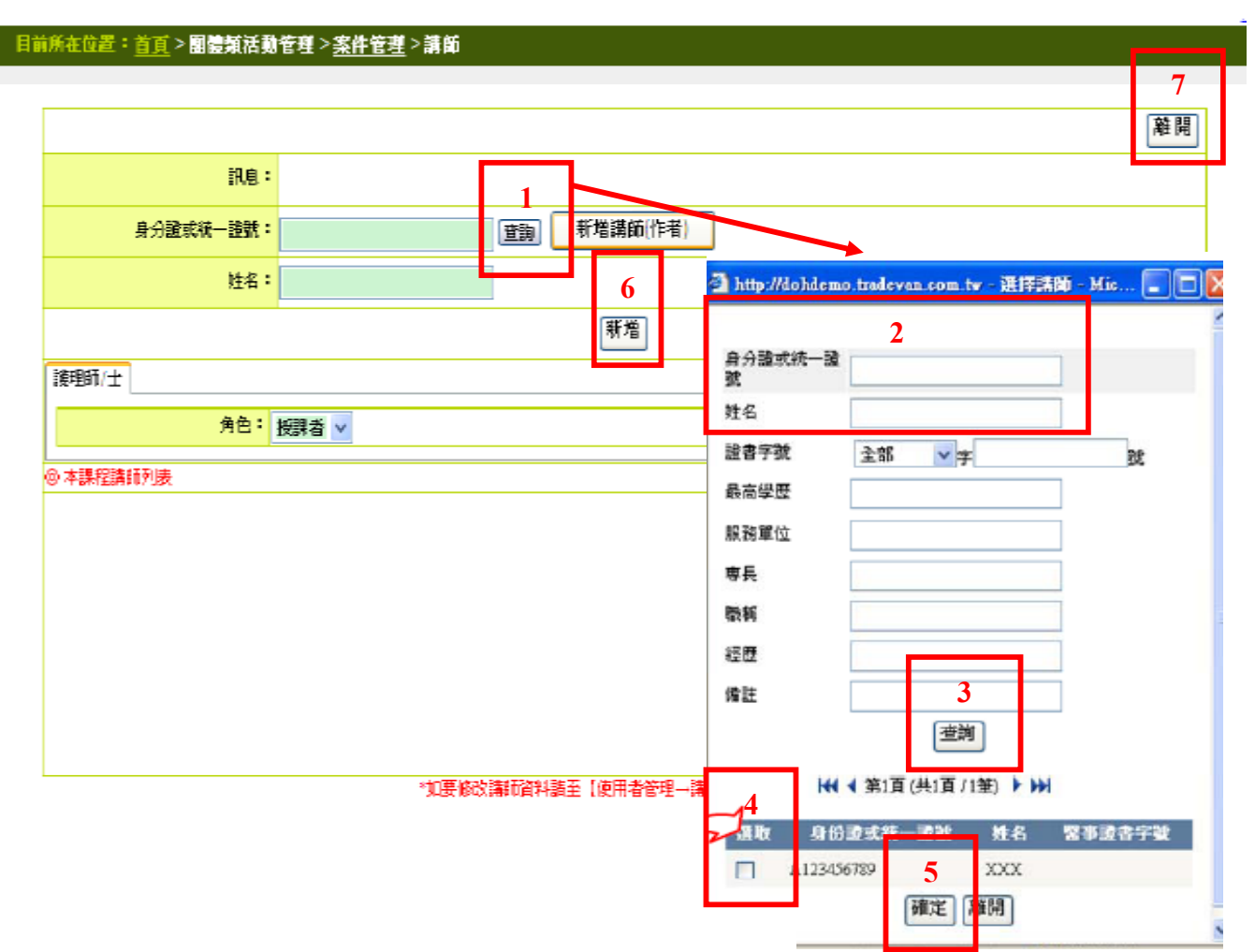

\*講師資料若有異動,點選「使用者管理」之「講師資料維護」進行修改。

| 首頁           | 團體類活動管理                                                     | 個人類活 | 動管理                   | 線上報名                      | 學員名單登錄                                                                                    | 查詢             | 使用者管理                                                                                    | <mark>報</mark> 表及清冊 | 使用者 tru              | ua739801 |
|--------------|-------------------------------------------------------------|------|-----------------------|---------------------------|-------------------------------------------------------------------------------------------|----------------|------------------------------------------------------------------------------------------|---------------------|----------------------|----------|
| 目前           | 所在位置:首頁                                                     |      |                       |                           |                                                                                           |                | 講師資料維護                                                                                   |                     |                      |          |
| 94 1 dE95    |                                                             |      |                       |                           |                                                                                           |                | 個人資料維護                                                                                   |                     |                      |          |
| 堂へ帳砚<br>姓 名  | ・ tmma73980115<br>: 何慈雯                                     | Δ    | 🗟                     | 留位公告                      |                                                                                           |                | 單位資料維護                                                                                   |                     |                      |          |
| E-mail 1     | : tnnanew@ms51.hinet.ne                                     | et   | А ВЕ                  |                           |                                                                                           |                | 人員代碼維護                                                                                   |                     |                      |          |
| E-mail 2     | tnna.roc@msa.hinet.net                                      | >    | » 【公告】                | 中華牙醫學會                    | 繳款帳號變更事宜,                                                                                 | 敬請 查照          | 角色切換                                                                                     |                     | 中華牙醫學會               | 2010     |
| 啓用日期<br>上次登入 | <ul> <li>2008/11/28</li> <li>2010/06/04 09:22:35</li> </ul> | }    | ◎ <u>中華民</u><br>表」請「  | 國醫事放射學會<br>下載             | 「醫事放射師(士)繼續                                                                               | 賣敎育課程          | 及積分採認審定及個                                                                                | <u>人核(補)發申請</u>     | 中華民國醫事放射學會           | 2010     |
| _            |                                                             | >    | » 臺灣諮問                | 商心理學會 繼續                  | 較育積分申請流程                                                                                  |                |                                                                                          |                     | 臺灣諮商心理學會             | 2010     |
| <br>         | <u>2010年6月</u><br>一 二 三 四 五                                 | >    | » <u>向「社区</u><br>年1日起 | <u>團法人中華民國</u><br>(指課程活動) | <br> <br> <br> <br> <br> <br> <br> <br> <br> <br> <br> <br> <br> <br> <br> <br> <br> <br> | 申請繼續敎<br>h,盜到單 | <u>)</u><br>(<br>)<br>(<br>)<br>)<br>)<br>)<br>)<br>)<br>)<br>)<br>)<br>)<br>)<br>)<br>) | <b>課單位,</b> 自99     | 社團法人中華民國精神衛生<br>護理學會 | 2009     |

#### ◆步驟八:送審。

1.回到課程申請頁面,點選「列印」,會呈現所有新增論文資料的總表,提供申請單位檢查輸入資料是否有誤及確認各作者之申請積分數。

2.點選「更新」,會出現「活動更新成功」視窗,再點選「確定」。3.點選「送審」,會出現「此活動已完成送審」視窗,再點選「確定」。

| 審查單位           | ✓ 全部審查單位相同訊息內容                   |           |                       |                                  |
|----------------|----------------------------------|-----------|-----------------------|----------------------------------|
|                | 2<br>夏新                          | 難開        |                       | ▲<br>▼<br>新増課程                   |
| 0課程列表          |                                  |           |                       |                                  |
| 課程代碼           | 課程名稱                             | 講師        | 課程時間                  | 功能列                              |
| C20100226A1335 | 白內陣的成因及病理撤詣                      | 林鴻源       | 2010/3/28下午 02:30:00  | <u> 編輯   刪除   積分</u>   <u>附件</u> |
| C20100226A1336 | 白內障手術的種類與術檢流程                    | 林鴻源       | 2010/3/28下午 02:50:00  | <u> 編輯   刪除   積分</u>   <u>附件</u> |
| C1010001601227 | 如容彼是 <b>静</b> 制 北新始期 刀清想 闲准音 重 項 | 11 (16))T | 2010/2122 天生 02-20-00 | 编辑:画像:绘合:服料                      |

| C20100226A1337 | 超音波晶體乳化術的開刀流程與注意事項 | 林鴻源        | 2010/3/28下午 03:30:00  | <u> 編輯  刪除  積分</u>   <u>附件</u> |
|----------------|--------------------|------------|-----------------------|--------------------------------|
| C20100226A1339 | 人工水晶體的比較與偏旋點       | 林鴻源        | 2010/3/28下午 04:30:00  | <u> 編輯  刪除  積分  附件</u>         |
| C20100226A1340 | 白內障手術的術後衛教知識及Q&A   | 林鴻源        | 2010/3/28 下午 05:10:00 | <u> 編輯  刪除  積分  附件</u>         |
| C20100226A1350 | 兒童視力保健的重要          | <u>黄天恩</u> | 2010/3/28下午 02:00:00  | <u> 編輯  刪除  積分  附件</u>         |
| C20100226A1352 | 小兒常見眼疾的種類難況        | <u>黄天恩</u> | 2010/3/28下午 02:20:00  | <u> 編輯  刪除  積分  附件</u>         |
| C20100226A1374 | 兒童先天性眼疾的成因、檢查與治療   | <u>黄天恩</u> | 2010/3/28下午 03:10:00  | <u> 編輯  刪除  積分  附件</u>         |
| C20100226A1375 | 兒童後天性眼疾的成因、檢查與治療   | <u>黄天恩</u> | 2010/3/28下午 03:40:00  | <u> 編輯  刪除  積分  附件</u>         |
| C20100226A1376 | 兒童視力保健的衛勃知識        | <u>黄天恩</u> | 2010/3/28下午 04:20:00  | <u> 編輯  刪除  積分</u>   <u>附件</u> |

以上申請填寫內容,均依具事實填寫,如有不實,本人願承擔相關法律責任。

# 3 送審 7111 1

\*審查單位會以e-mail通知審查結果。

i.

\*點選「團體類活動管理」之「案件管理」,可查詢申請活動之審查狀態。

\*點選「狀態」之「全部」,再點選「查詢」,系統會列出全部申請課程,即可於「狀態」列中 查到審查情況。

| 首頁 | 團體類活動             | 管理 個人類活動管理   | 線上報名 學員名   | 海登録 望      | 「詢」使用者管理             | 里 報表及清H               |                                                                |
|----|-------------------|--------------|------------|------------|----------------------|-----------------------|----------------------------------------------------------------|
| 目前 | 新条中語 🧃            | >團體類活動管理>案件管 | 理          |            |                      |                       |                                                                |
| 1  | 案件管理              |              |            |            |                      |                       |                                                                |
|    | 實施成果<br>個動10時:    |              | 活動(雜誌)名稱:  |            |                      |                       | ]                                                              |
|    | 課程代碼:             |              | 課程名稱:      |            |                      |                       |                                                                |
|    | 縣市別:              | ~            | 舉辦期間:      |            |                      |                       |                                                                |
|    | 積分用途:             | *            | 申請期間:      |            |                      |                       |                                                                |
|    | 醫事↓昌頫則:           |              | 審查單位:      |            |                      | *                     |                                                                |
|    | 2 <sub>狀態</sub> : | 全部 🗸         | 課程屬性:      |            | -                    |                       |                                                                |
|    |                   |              | 3          | 查詢         | ]                    | 5                     |                                                                |
|    |                   |              | 144 4 3    | 闱1頁(共4頁/   | 39筆) 🕨 🖬             |                       |                                                                |
| 4  | 活動代碼              | <u>活動(雑詞</u> | <u>約名轉</u> | 開始時間       | 春查單位                 | <u> </u>              | 功能列                                                            |
|    | S20100512Z9172    | 腹膜功能衰竭探討研習會  |            | 2010/06/27 | 中華民國護理師護士:<br>會全國聯合會 | ▲ 通過(未提交 修<br>成果報告) 附 | 文  刪除   <u>列印   簽到表   歴史   櫂限  </u><br><u>生   異動   成果   複製</u> |
|    | S20100427Z9028    | 南區透析品管種子研習營  |            | 2010/05/30 | 中華民國護理師護士:<br>會全國聯合會 | 3 通過(未提交 修<br>成果報告) 附 | 文  刪除   <u>列印   簽到表   歴史</u>   櫂限  <br>生   異動   成果   複製        |

\*功能列說明:

- □ 修改:按下修改進入活動的修改模式通常是「未送審」狀態才能修改。
- □ 刪除:按下刪除會跳出再次確認的視窗並且刪除該活動內的學員登入名單。
- □ 列印:列印該活動的活動明細。
- □ 簽到表:列印該活動的簽到表。
- □ 歷史:查看該活動的歷史資料。
- 權限:勾選所有權則該角色有所有權,而所有權勾選時查詢、異動也會自動代上。
   註:有所有權的人,才有權限修改要讓那些人有異動權及查詢權。
  - 查詢: 勾選查詢則該角色有查詢權。
  - · 異動: 勾選異動則該角色有異動權, 而異動勾選時查詢也會自動代上。
  - 所有權:勾選所有權則該角色有所有權,而所有權勾選時查詢、異動也會自動代上。
  - •確認:確認勾選的人的權限並寫入。
- □ 附件:查看該活動之附件。

□ 異動:使活動恢復成「未送審」狀態,自動刪除登錄的學員名單,始使用者能修改活動內容。

□ 成果:查看或登錄該活動的成果報告。

◆系統操作有任何問題,請聯絡系統管理員:(02)2346-5255、電子信箱:mdangus@doh.gov.tw